# Instrukcja obsługi

| 1. GŁÓWNE FUNKCJE           | 3  |
|-----------------------------|----|
| 2. PRZYCISKI I WSKAŹNIKI    | 4  |
| 3. METODA POMIARU           | 5  |
| 4. MENU HOME                | 6  |
| 5. TELEWIZJA SATELITARNA    | 6  |
| 5.1 POMIAR                  | 7  |
| 5.1.1 ZOOM                  | 8  |
| 5.1.2 Auto DiSEqC           | 8  |
| 5.1.3 USTAWIENIA LNB        | 8  |
| 5.2 LISTA SAT               | 9  |
| 5.4. SPEKTRUM               | 11 |
| 5.5OBLICZANIE KĄTA          | 11 |
| 5.6 Identyfikacja sat       | 12 |
| 6. TELEWIZJA NAZIEMNA       | 13 |
| 6. 1 POMIAR                 |    |
| 6.2 AUTOMATYCZNE SKANOWANIE | 14 |
| 6.3 LISTA KANAŁÓW           | 14 |
| 6. 4 Wykres spektrum        | 14 |
| 6.5 WIELOKANAŁOWOŚĆ         | 14 |
| 6.6 ANT                     | 15 |
| 7. TELEWIZJA KABLOWA        | 15 |
| 7.1 Роміаг                  | 15 |
| 7.2 AUTOMATYCZNE SKANOWANIE | 16 |
| <b>7.3</b> LISTA KANAŁÓW    | 16 |
| 7.4 Wykres spektrum         | 16 |
| 7.5WIELOKANAŁOWOŚĆ          | 16 |
| 7.6 NACHYLENIE              | 16 |
| 8. TELEWIZJA ANALOGOWA      | 16 |
| 8.1 Pomiar                  | 17 |
| 8.2 Spektrum                | 17 |
| 8.3 NACHYLENIE              | 17 |
| 9. USTAWIENIA SYSTEMOWE     | 18 |

| 11. AKCESORIA               |    |
|-----------------------------|----|
|                             |    |
| 12. ROZWIĄZYWANIE PROBLEMÓW | 18 |
| 13. Specyfikacja techniczna |    |
|                             |    |

Przed użyciem zapoznaj się z poniższymi uwagami.

• Przeczytaj uważnie niniejszą instrukcję obsługi, aby móc bezpiecznie używać i konserwować swój miernik.

• Specyfikacje techniczne i instrukcje obsługi zawarte w niniejszej instrukcji mogą ulec zmianie

bez uprzedzenia.

• Przed pierwszym użyciem należy ładować baterię przez 3 godziny.

• Do ładowania używaj specjalnego adaptera dołączonego do miernika, nie używaj go do innych produktów.

• W przypadku jakichkolwiek pytań technicznych, prosimy o kontakt z lokalnym sprzedawcą.

# 1. GŁÓWNE FUNKCJE

- Obsługa DVBS/DVBS2/DVBT/DVBT2/DVBC/DVBC2/MCNS/ OPTICAL
- Zabezpieczenie i wskaźnik zwarcia LNB.
- Niezwykle szybki i dokładny z dużą czułością.
- Kolorowy wyświetlacz LCD 400 \* 360.
- Łatwa edycja bazy danych przez użytkownika.
- Powiadomienie dźwiękowe blokady sygnału.
- Pomiar poziomu mocy optycznej.
- Oprogramowanie układowe można aktualizować przez port USB.
- Zasilacz 100-240V/50/60Hz 12V @ 1A.
- Bardzo długi czas czuwania, niskie zużycie energii.
- Szybko ładująca się bateria litowo-jonowa działająca do około 3 godzin
- DVB-S / S2
- Analizator spektrum w czasie rzeczywistym i komunikat transpondera
- Obliczanie kąta azymutu i rzutu pionowego.
- Wyświetlanie trybu modulacji Power, CNR, CBER, VBER (DVBS), LBER (DVBS2).
- Obsługa DiSEqC1.0, DiSEqC1.2, USALS, SCD i SCD2.
- Automatyczna identyfikacja DiSEqC dla DiSEqC1.0
- DVB-T / T2
- Wyświetlacz Power, VBER (DVBT), LBER (DVBT2), SNR i CBER.
- Analizator spektrum
- Wyświetlacz SCOPE
- Automatyczne wyszukiwanie kanałów
- DVB-C/C2/MCNS
- Wyświetlanie mocy, BER, PER (DVBC/MCNS), LBER (DVBC2), SNR i szybkości transmisji symboli
- Analizator widma
- Automatyczne wyszukiwanie kanałów
- Pomiar napięcia magistrali (AC i DC)
- Wyświetlacz nachylenia

# 2. PRZYCISKI I WSKAŹNIKI

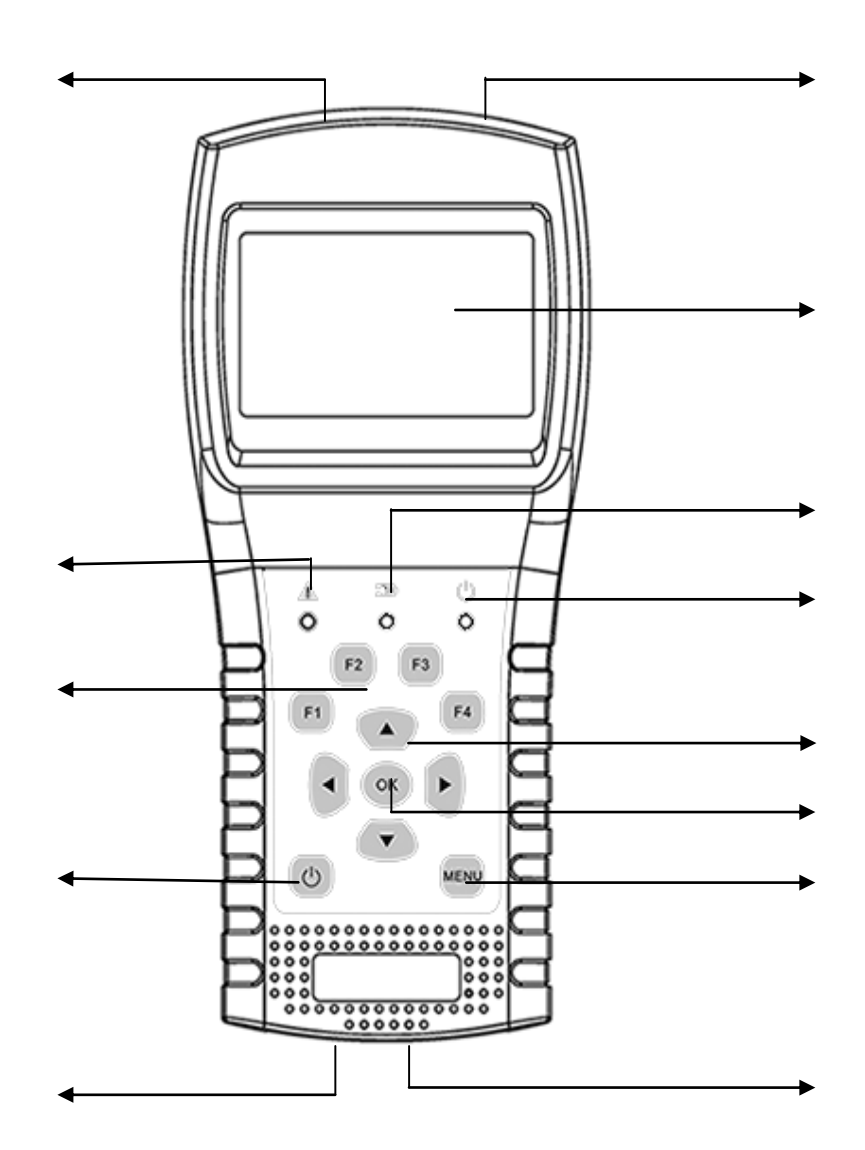

**1. Wejście LNB:** Port wejściowy sygnału dla satelity. Podłącz bezpośrednio z LNB za pomocą kabla koncentrycznego.

**2. Wejście antenowe:** Port wejściowy sygnału naziemnego i kablowego. Podłącz bezpośrednio do anteny za pomocą kabla koncentrycznego.

3. Lampka ładowania:

Czerwony: bateria jest ładowana.

Niebieski: bateria jest naładowana.

- 4. Lampka ostrzegawcza: Miga w przypadku zwarcia LNB
- 5. Lampka pracy: Zielony: miernik działa
- 6. Przyciski funkcyjne: Przyciski funkcyjne

#### 7. Przyciski nawigacyjne:

◀ / ▶ : Przenieś fokus lub zmień wartość.

▲ / ▼ : Przenieś fokus lub zmień wartość

8. MENU: Wejdź do menu głównego lub wyjdź z bieżącego menu

9. OK: Zatwierdź

10. U Włącz/wyłącz miernik, naciśnij i przytrzymaj przez 2 sekundy, aby włączyć/wyłączyć miernik.

- **11. Ładowanie:** Podłącz przewód do ładowarki, aby naładować urządzenie.
- 12. Reset: Reset miernika
- **13. Wyświetlacz**: Pokaż menu i parametry.

#### 3. METODA POMIARU

Włącz miernik, wybierz system do pomiaru lub wybierz ustawienia systemu, aby ustawić parametry urządzenia w menu HOME.

We wszystkich menu naciskaj przycisk[▲/▼] aby nawigować, przycisk[◀/▶]by zmienić wartość zaznaczonej pozycji, przycisk [OK], aby potwierdzić wybór, edytować wartość lub wejść na listę, aby wybrać żądaną pozycję, naciśnij przycisk [MENU], aby wejść lub wyjść z menu.

#### Jak mierzyć sygnał satelitarny:

- 1. Podłącz kabel sygnałowy do gniazda żeńskiego typu F.
- 2. Wejdź do podmenu Satelita.

3. Oblicz wysokość i azymut zgodnie z lokalną pozycją w menu Oblicz kąty. Ustaw talerz we właściwej pozycji.

4. Ustaw parametry LNB zgodnie z otoczeniem w menu Ustawienia LNB. Upewnij się, że wszystko się zgadza.

5. Wejdź do menu Pomiar Satelity, wybierz właściwego satelitę i normalny transponder, aby sprawdzić, czy sygnał jest zablokowany, czy nie.

Zgodnie ze wszystkimi wartościami wyjściowymi, takimi jak siła, jakość, CNR i poziom mocy, możesz precyzyjnie ustawić swoją antenę, aby uzyskać sygnał najlepszej jakości. Możesz także analizować sygnał w menu Wykres Spektrum. Użytkownik może edytować pozycję satelity i transponder w menu edycji satelity.

## Jak mierzyć sygnał naziemny:

1. Najpierw podłącz kabel sygnałowy do gniazda żeńskiego typu IEC.

2. Jeśli antena wymaga zasilania, upewnij się, że opcja Zasilanie anteny jest włączona w menu ustawień systemu.

- 3. Przeanalizuj sygnał w menu Pomiar Naziemny.
- 4. Przeanalizuj zakres w menu Zakres i spektrum w menu Wykres Spektrum.

## Jak mierzyć cyfrowy sygnał kablowy:

- 1. Najpierw podłącz kabel sygnałowy do gniazda żeńskiego typu IEC.
- 2. Przeanalizuj sygnał w menu Pomiar kablowy.
- 3. Przeanalizuj nachylenie w menu Nachylenie i spektrum w menu Wykres Spektrum.

#### Jak mierzyć analogowy sygnał kablowy:

- 1. Najpierw podłącz kabel sygnałowy do gniazda żeńskiego typu IEC.
- 2. Przeanalizuj sygnał w menu Pomiar .
- 3. Przeanalizuj nachylenie w menu Nachylenie i spektrum w menu Wykres Spektrum.

Jeśli chcesz poznać wszystkie funkcje, zapoznaj się z poniższymi opisami.

## 4. MENU HOME

Miernik przejdzie do tego menu po włączeniu zasilania. Naciśnij [▲/▼], aby przełączyć elementy lub [OK], aby wejść do podmenu.

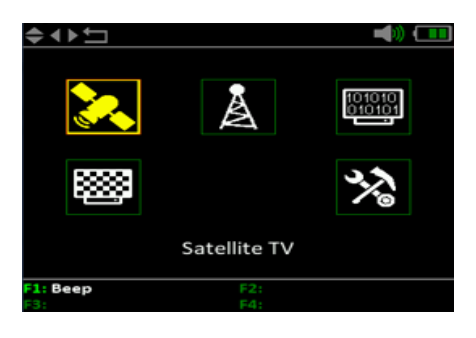

**TV satelitarna:** Podmenu dla systemu DVB-S/S2.

TV naziemna: Podmenu dla systemu DVB-T/T2/ISDBT

**TV kablowa:** Podmenu dla systemu DVB-C/C2/MCNS.

**TV analogowa:** Podmenu dla systemu TV analogowej.

**Ustawienia systemu:** Podmenu do ustawiania parametrów systemu. Na przykład język, automatyczne wyłączanie itp.

#### 5. TELEWIZJA SATELITARNA

Podmenu funkcji telewizji satelitarnej. Użytkownik może czytać parametry sygnału na żywo, analizować wykres spektrum, obliczać kąty dla specjalnego satelity oraz edytować parametry satelitów.

#### 5.1 POMIAR

Urządzenie pokaże siłę i jakość sygnału na żywo. A także CBER, VBER, LBER, CNR, typ modulatora, FEC i poziom mocy

 ● 5. 013.0°E HotBird 13E: Aktualny satelita. Naciśnij [ < / ▶ ] aby przełączać się między satelitami i naciśnij [OK], aby przejść do listy satelitów i wybrać satelitę. Naciśnij przycisk [OK], aby zatwierdzić wybranego satelitę i naciśnij

| + + > ±          | 22K     | 13V      | - 📢 🚥 |  |
|------------------|---------|----------|-------|--|
| 5. 013.0°        | E HotB  | ird 13E  |       |  |
| 11996-V-29900    |         | Unive    | rsal  |  |
|                  |         |          |       |  |
| PVVR 04.0dBµ     | V CBEF  | ξ        |       |  |
| CNR              | VBEF    | {        |       |  |
| Frequency Offset |         |          |       |  |
| PWR 30%          |         |          |       |  |
| 1. F.B.          | 22. A.I | .1       |       |  |
| Fi: Del          | E4: Au  | to DiSEq | c     |  |

[MENU], aby wyjść z menu edycji. Wszystkie pozostałe parametry w menu zostaną odświeżone zgodnie z wybranym satelitą.

- Uniwersalny: Typ LNB. Naciśnij [ </ ▶] aby przełączać się między typami LNB i naciśnij [OK], aby przejść do listy w celu wybrania typu.
- 22K: Status wyjścia 22k
- 13V: Status zasilania LNB
- CNR: Wartość CNR sygnału.
- **PWR:** Poziom mocy sygnału.
- **CBER:** BER przed wartością FEC sygnału.
- VBER: BER przed wartością Viterbiego sygnału.
- PWR 30%: Siła sygnału.
- QTY 0%: Wartość jakości sygnału.

Czerwona ikona twarzy zmieni się na zieloną, gdy sygnał wejściowy LNB zostanie zablokowany.

Naciśnij przycisk [OK], aby wyświetlić okno z listą wyboru.

Edytuj elementy lub wprowadź podfunkcje zgodnie z informacjami pomocy.

# 5.1.1 ZOOM

¢ ↔ ← 13V ♥ 30 Strength 000 Quality PWR 04.0dBμV CNR ·····

Ta funkcja pokazuje siłę i jakość sygnału w trybie powiększonym.

## 5.1.2 AUTO DISEQC

Naciśnij F4, aby wejść do menu wykrywania DiSEqC 1.0, jak poniżej.

| \$ ♦ ▶ ◘          | 13V 🛋 💷         |  |
|-------------------|-----------------|--|
| E 012 0°E         | Lint Direl 12E  |  |
| No Port Connected |                 |  |
|                   |                 |  |
| Feed VOL U.       | UV Feed CUR UMA |  |
| PWR 04.0dBµV      | CBER            |  |
| CNR               | VBER            |  |
| Frequency Offset  |                 |  |
| PWR 30%           |                 |  |
| QTY 0%            |                 |  |
| F1:               | F2:             |  |
| F3:               | F4:             |  |

## 5.1.3 USTAWIENIE LNB

Wciśnij [F1], aby wejść do okna ustawień LNB, gdy kursor ustawi się na typie LNB.

- 013.0° E HotBird 13E: Aktualny satelita.
- Auto: Parametr 22k. naciśnij [ ◀ / ▶ ]aby przełączać między Auto, Off i On.
- DiSEqC 1.0: Ustawienie portu DiSEqC dla DiSEqC 1.0 i 1.1. Naciśnij [ ◀ / ▶ ] aby przełączać się między portami lub naciśnij przycisk [OK], aby wybrać port z listy.
- Fixed: Ustaw typ silnika. Naciśnij [◀ / ▶] aby przełączać się między Fixed, USALS i DiSEqC 1.2.

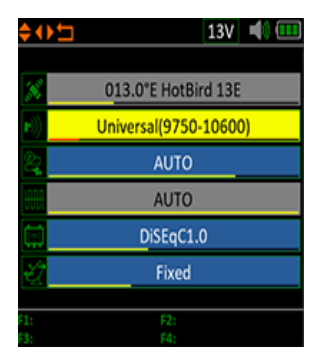

Ustawienia USALS: Wciśnij [OK], aby wejść do menu USALS SETUP typu pozycji, jeśli typ jest ustawiony na parametry USALS

Wciśnij [OK], aby wejść do menu USALS SETUP typu pozycji, jeśli typ jest ustawiony na parametry USALS

- HotBird 13E: Aktualny satelita.
- Irkutsk: Wybierz długość i szerokość geograficzną według nazwy pozycji. Naciśnij [OK], aby wyświetlić wszystkie pozycje. Wybierz opcję Customized, jeśli chcesz ustawić długość i szerokość geograficzną ręcznie.
- 52.5°N/ 104.3°E: Pokaż wybraną długość i szerokość geograficzną. Możesz edytować wartość, jeśli wybrano opcję Customized.
- Przejdź do środka: Naciśnij [OK], aby przesunąć antenę do pozycji środkowej.
- Przejdź do pozycji: Naciśnij [OK], aby potwierdzić, aby przejść do pozycji ustawienia

## Ustawienia Diseqc 1.2:

Wciśnij [OK], aby wejść do menu ustawień Diseqc 1.2 w Position Type, jeśli typ jest ustawiony na Diseqc 1.2

- Przesuń o jeden krok: Przesuwaj silnik krokowo. Naciśnij [ < / > ] aby przesunąć na zachód lub wschód

9/18

- Przesuń do środka: Naciśnij [OK], aby przesunąć do środka
- Skrajny wschodni: Ustaw limit ruchu na wschód
- Skrajny zachodni: Ustaw limit ruchu na zachód
- Usuń limit: Dezaktywuj wszystkie limity
- Zapisz i zatwierdź: Wciśnij [OK], aby zapisać aktualną pozycję
- PWR: Siła sygnału
- QTY.: Jakość sygnału

## 5.2 LISTA SAT

To menu zawiera listę wszystkich satelitów i transponderów

każdego satelity.

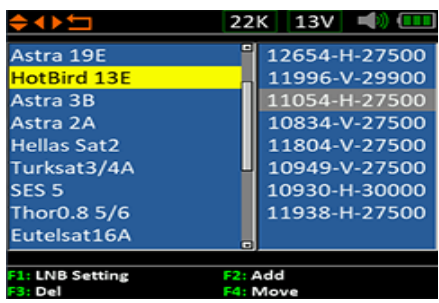

| ≑ ◆ ► Ħ          | 🕨 🔁 🕺 🕹 🕩 🛄                 |  |  |
|------------------|-----------------------------|--|--|
| HotBird 13E      | 1105 <mark>4-H-27500</mark> |  |  |
| Move Continuous  |                             |  |  |
| Move Single Step |                             |  |  |
| Move to Center   |                             |  |  |
| Limit East       | Limit West                  |  |  |
| Remove Limit     | Save and Commit             |  |  |
| QTY 0%           |                             |  |  |
| PWR 30%          |                             |  |  |
| 1: F2:           |                             |  |  |
| F4:              |                             |  |  |

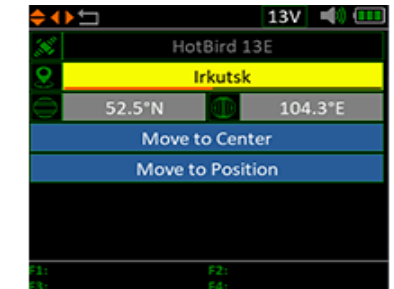

Naciśnij przyciski [▲/▼] aby przesuwać kursor na liście. Naciśnij [◀/▶] a by przełączyć listę satelitów i listę transponderów.

Funkcje satelity:

1. Ustawienia LNB

Naciśnij [F1] aby edytować ustawienia LNB. Odnieś się do 5.1.3.

2. Dodaj satelitę

Naciśnij [F2] aby dodać nowe satelity.

3. Usuń satelitę

Naciśnij [F3] aby usunąć aktualną satelitę.

4. Przesuń satelitę

Naciśnij [F4], aby rozpocząć funkcję przenoszenia satelity, a następnie naciśnij [▲/▼] aby przesunąć satelitę na liście, naciśnij przycisk [OK], aby potwierdzić.

5. Edytuj satelitę

Naciśnij [OK], aby przejść do okna edycji satelity, jak poniżej. Użytkownik może edytować nazwę i orbitę.

Funkcje transpondera:

1. Edytuj transponder

Naciśnij [OK] aby edytować transponder, jeśli kursor jest ustawiony na transponderze.

2. Usuń transponder

Naciśnij [F3] aby usunąć bieżący transponder.

3. Przesuń transponder

Naciśnij [F4], aby rozpocząć przesuwanie transpondera na liście, a następnie naciśnij [▲/▼] aby przenieść, naciśnij [OK], aby potwierdzić ruch.

#### 5.3.Multi TP

To menu pokazuje wyniki 4 sygnałów transpondera na jednym ekranie.

Naciśnij [ </ </r>
A / - Jaby przełączyć transponder ostrości. Naciśnij

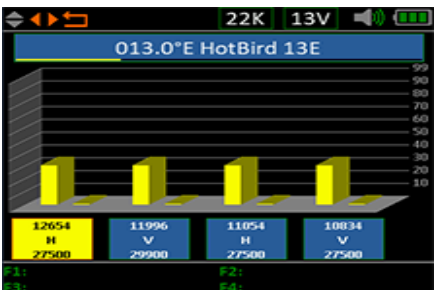

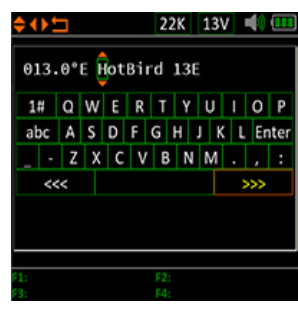

[OK] aby wybrać transponder w oknie listy transponderów.

## 5.4.Spektrum

To menu pokaże wykres spektrum ustawiania zakresu częstotliwości na bieżącej linii kablowej. Naciśnij [▲/▼]aby przełączyć kursor między częstotliwością początkową, częstotliwością końcową, ustawieniem LNB i znacznikiem bieżącej częstotliwości.

| ≑↔⊐          |       | 2      | 2K 1    | 3V      |        |
|--------------|-------|--------|---------|---------|--------|
| 100          |       |        |         |         | _      |
| 090.         | 5180N | AHz 10 | OdBu    | v       |        |
| 080.         |       |        |         |         |        |
| 070.         |       |        |         |         |        |
| 060.         |       |        |         |         |        |
| 050          |       |        |         |         |        |
| 040.         |       |        |         |         |        |
| 030.         |       |        |         |         |        |
| 020          |       |        |         |         |        |
|              |       |        |         |         |        |
| 3600MHz      |       |        |         | 11      | 504MHz |
|              |       |        |         |         |        |
| F1: LNB Sett | ing   | F2     | Sat Ide | ntifica | aton   |
| F3: 13V      |       | F4:    | 9750M   | Hz      |        |

To menu pokaże wykres spektrum ustawiania zakresu częstotliwości na bieżącej linii kablowej. Naciśnij [▲/▼]aby przełączyć kursor między częstotliwością początkową, częstotliwością końcową, ustawieniem LNB i znacznikiem bieżącej częstotliwości.

- **22K:** Pokaż status RF 22k. 22K jest włączone, jeśli ikona jest zielona.
- **13V:** Pokaż stan mocy wyjścia LNB.
- 20~50~100: Zakres poziomu mocy.
- 4530 MHz/100 dBuV: Aktualna częstotliwość i poziom mocy, naciśnij [↓ / ▶] aby ustawić aktualną częstotliwość.
- 03600: Częstotliwość początkowa wykresu spektrum.
- **11504:** Częstotliwość końcowa wykresu spektrum.

Naciśnij [F1], aby wyświetlić okno dialogowe ustawień LNB w celu ustawienia parametrów LNB.

Naciśnij [ ◀ / ▶ ] aby zmienić aktualną częstotliwość, jeśli kursor znajduje się na oznaczeniu aktualnej częstotliwości.

Naciśnij [ ◀ / ▶ ] aby zmienić częstotliwość początkową lub końcową

zakresu częstotliwości spektrum, jeśli kursor znajduje się na ikonie częstotliwości początkowej lub końcowej.

Naciśnij [F3] do przełączania zasilania LNB między 13 V a 18 V.

Naciśnij [F4], aby przełączyć częstotliwość LNB LO pomiędzy 9750 MHz a 10600 MHz.

Naciśnij [F2], aby rozpocząć identyfikację aktualnie podłączonego satelity na liście zapisanych satelitów. Najpierw ustaw prawidłowy parametr LNB, a następnie sprawdź sygnał każdego satelity na liście satelitów.

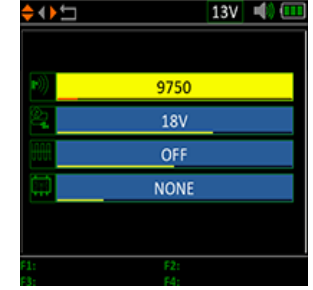

#### 5.5 OBLICZANIE KĄTA

Wysokość i azymut anteny zostaną obliczone zgodnie z dostosowaną długością i szerokością geograficzną lub wybranym miastem. Naciśnij [OK], aby przejść do trybu edycji w Mojej długości geograficznej lub Mojej szerokości geograficznej, jeśli wybrano Customized. Naciśnij [ $\checkmark$ / $\blacktriangleright$ ], aby przełączyć zaznaczony element i naciśnij [ $\checkmark$ / $\checkmark$ ] aby zmienić wartości dla każdego elementu w trybie edycji.

010.1°E: Lokalizacja lokalnego obszaru

- 50.2°N: Półkula obszaru lokalnego
- 31.8°: Wysokość obliczona w metrach

168.2°: Azymut obliczony w metrach

07.5°: Polaryzacja LNB

#### 5.6 IDENTYFIKACJA SAT

Miernik zidentyfikuje satelitę aktualnego LNB podłączonego na zapisanej liście satelitów. Ustaw parametr LNB zgodnie z podłączonym LNB, a następnie miernik spróbuje zidentyfikować podłączonego satelitę.

| <b>⇒ ∢ ▶ 🗖</b> | 22K 13V              |    | \$ ∢ ▶ ◘   | 22K 13V     |           |
|----------------|----------------------|----|------------|-------------|-----------|
| <b>r</b> 3))   | Universal(9750-10600 | D) |            |             |           |
|                | AUTO                 |    | 068.5°E 21 | PT Smart    | $\approx$ |
|                |                      |    | 068.5°E IS | 20 Smart    | $\approx$ |
|                | AUTO                 |    | 068.5°     | E IS20      | $\approx$ |
| Π.             | NONE                 |    | 019.2°E A  | stra 19E    | $\approx$ |
|                | OK                   |    | 013.0°E Ho | tBird 13E   | $\approx$ |
|                |                      |    | 023.5°E 4  | Astra 3B    | $\approx$ |
|                |                      |    | 028.2°E 4  | stra 2A     |           |
|                |                      |    | 039.0°E H  | ellas Sat2  |           |
| F1:            | F2:                  |    | F1: Pause  | F2: Restart |           |
| F3:            | F4:                  |    | F3:        | F4:         |           |

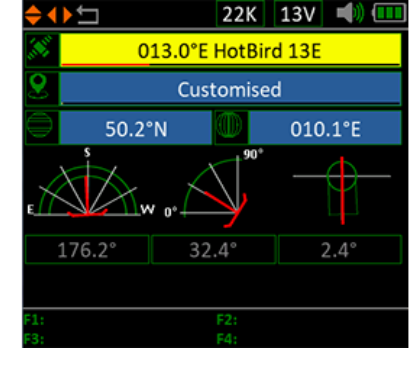

#### 6.TELEWIZJA NAZIEMNA

Użytkownik może mierzyć na żywo sygnał DVB-T / T2, analizować spektrum, wiele kanałów na jednym

ekranie, automatycznie skanować wszystkie zapisane częstotliwości i wyświetlać listę wszystkich zablokowanych. Dostępnych jest sześć podmenu: Pomiar, Automatyczne skanowanie, Lista kanałów, Wykres spektrum, Wielokanałowość i Moc anteny.

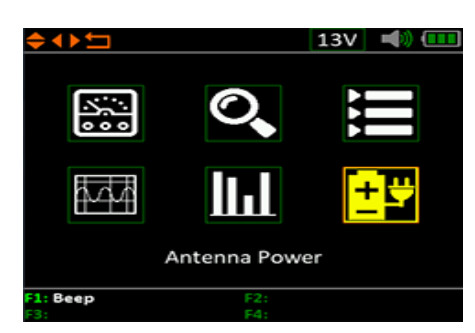

### 6.1 POMIAR

Urządzenie pokaże SNR, CBER, VBER, wartość mocy, siłę i jakość podłączonego sygnału na żywo.

Szczegółowe informacje znajdują się poniżej.

Naciśnij [ • / • ] aby przesunąć kursor.

- Stan blokady. Sygnał blokuje się, jeśli ikona jest zielona, w przeciwnym razie kolor ikony jest czerwony.
- A-048.00MHz: Nazwa i częstotliwość kanału.
- Wciśnij [OK], aby wyświetlić listę kanałów ułatwiającą wybór kanału.

Naciśnij [F1], aby wejść do okna edycji i edytować nazwę kanału i częstotliwość.

Naciśnij [F2], aby dodać kanał.

Naciśnij [F3], aby usunąć kanał.

Naciśnij [F4], aby wejść do menu powiększenia i pokazać wyniki sygnału w trybie powiększonym.

• DVBT-8MHz: Typ systemu i przepustowość.

Naciśnij [OK], aby wyświetlić listę przepustowości .

- ----: Pokaż system sygnału, tryb konstelacji i wartość FEC.
- MER: Wartość MER sygnału na żywo.
- **CBER:** Wartość CBER (BER przed FEC) sygnału na żywo.
- VBER: Wartość VBER sygnału na żywo..
- **PWR:** Wartość poziomu mocy sygnału na żywo.
- Przesunięcie częstotliwości: Przesunięcie częstotliwości.
- **PWR 30%:** Poziom mocy sygnału na żywo w procentach.

| \$ < <b>}</b> 🖯 |           |          | <b>W</b> (111 |
|-----------------|-----------|----------|---------------|
| A-0             | 48.00MHz  | DVBT     | 8MHz          |
| ::)             |           |          |               |
| PWR             | 04.0dBµV  | CBER     |               |
| MER             |           | VBER     |               |
| Frequen         | cy Offset |          |               |
|                 | PWR       | 30%      |               |
|                 | Qn        | 0%       |               |
| F1: Edit        |           | F2: Add  |               |
| E3: Del         |           | E4: Zoom |               |

• **QTY:** Jakość sygnału na żywo w procentach.

## 6.2 AUTOSKANOWANIE

Miernik przeskanuje wszystkie zapisane częstotliwości i pokaże stan blokady jeden po drugim, a następnie powróci do menu głównego po zakończeniu skanowania. Wciśnij [MENU], aby przerwać trwające skanowanie i powrócić do menu głównego.

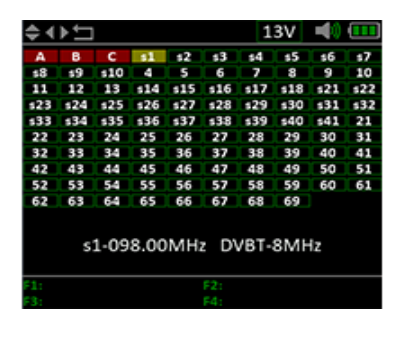

#### 6.3 LISTA KANAŁÓW

To menu pokazuje wszystkie zablokowane częstotliwości podczas automatycznego skanowania.

#### 6.4 WYKRES SPEKTRUM

To menu pokazuje wykres spektrum ustawionego zakresu częstotliwości. Zobacz poniższy zrzut ekranu.

Naciśnij [▲/▼] aby przełączać pomiędzy aktualną częstotliwością, częstotliwością początkową i końcową:

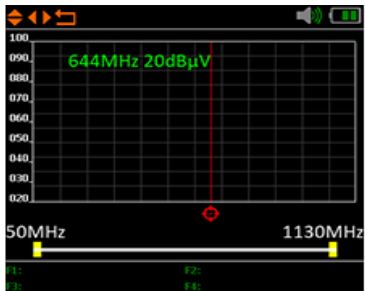

- 20~50~100: Zakres wartości poziomu.
- **50MHz:** Częstotliwość początkowa wykresu spektrum.
- **1130MHz:** Częstotliwość końcowa wykresu spektrum.

## 6.5 WIELOKANAŁOWOŚĆ

Ten ekran pokazuje poziom 4 kanałów (dBuV) na jednym ekranie, użyj [ ◀ / ▶ ] aby przenieść kursor na numer kanału i naciśnij [OK], aby zmienić numer kanału.

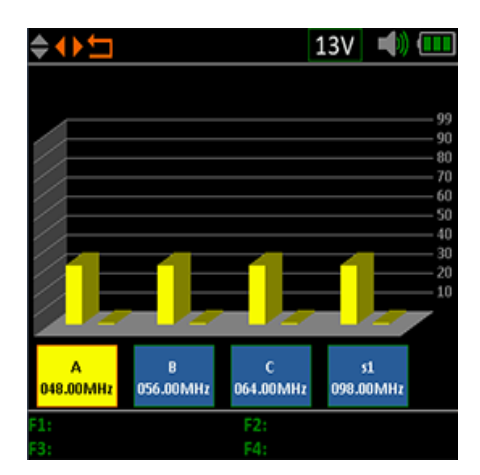

## 6.6 Moc ANT

Użytkownik może włączyć/wyłączyć zasilanie anteny. Obsługiwane są wyjścia 5v, 12v, 18v i 24v.

# 7. TELEWIZJA KABLOWA

W tym podmenu użytkownik może mierzyć sygnał DVB-C na żywo. W sumie jest sześć podmenu: Pomiar, Automatyczne skanowanie, Lista kanałów, Wykres spektrum i Nachylenie.

## 7.1 POMIAR

Użytkownik może odczytać SNR, BER, PER, poziom, siłę i jakość sygnału na żywo.

- Stan blokady. Sygnał blokuje się, jeśli ikona jest zielona, w przeciwnym razie kolor ikony jest czerwony.
- **S08162.00MHz:** Nazwa i częstotliwość kanału.

Wciśnij [F1], aby edytować, przejdź do okna edycji, aby edytować nazwę i częstotliwość.

Naciśnij [F2], aby dodać kanał.

Naciśnij [F3], aby usunąć bieżący kanał.

Naciśnij [OK], aby wyświetlić listę kanałów ułatwiającą wybór kanału.

- **DVBC-8MHz:** System kablowy i przepustowość.
- Naciśnij [OK], aby wyświetlić wyskakujące okienko pomagające w wyborze.

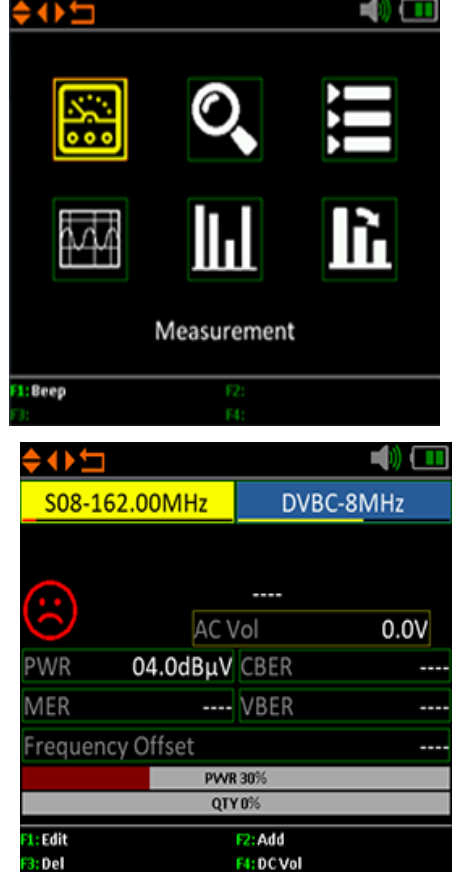

• **AC VOL:** Główne napięcie AC/DC.

Naciśnij [F4], aby przełączyć między pomiarem DC i AC.

- **CBER:** Wartość CBER sygnału na żywo.
- MER: Wartość MER sygnału na żywo.
- VBER: Wartość VBER sygnału na żywo.
- **PWR:** Wartość poziomu mocy sygnału na żywo.
- Przesunięcie częstotliwości: Przesunięcie częstotliwości.
- **PWR 30 %:** Wartość poziomu mocy podłączonego sygnału w procentach.
- **QTY:** Wartość jakości podłączonego sygnału w procentach.

#### 7.2 AUTOMATYCZNE SKANOWANIE

Miernik przeskanuje wszystkie zapisane częstotliwości i pokaże stan blokady jeden po drugim, a następnie powróci do menu głównego po zakończeniu skanowania. Wciśnij [MENU], aby przerwać trwające skanowanie i powrócić do menu głównego.

#### 7.3 LISTA KANAŁÓW

To menu pokazuje wszystkie zablokowane częstotliwości podczas automatycznego skanowania.

#### 7.4 WYKRES SPEKTRUM

Patrz punkt 6.4.

#### 7.5 WIELOKANAŁOWOŚĆ

Patrz punkt 6.5

#### 7.6 NACHYLENIE

- To menu pokazuje nachylenie poziomu mocy trzech kanałów.
  - S02 114.00MHz: Nazwa i częstotliwość kanału. Naciśnij [▲/▼] aby przełączać pomiedzy nimi. Naciśnij [▲/▼] aby zmienić numer kanału i naciśnij [OK], aby wyświetlić okno listy kanałów w celu wybrania.
  - **POZIOM:** Poziom mocy pierwszego kanału
  - DELTA1: Delta poziomu mocy dla pierwszego kanału

| \$ <b>₩</b> ₽    |                  | <b>4</b> )) ( <b>11</b> |
|------------------|------------------|-------------------------|
| LEVEL            | DELTA1           | DELTA2                  |
| 04.0dBµV         | 00.0dB           | 00.0dB                  |
| S02<br>114.00MHz | S03<br>122.00MHz | S04<br>130.00MHz        |
| A:               | F2:<br>F4:       |                         |

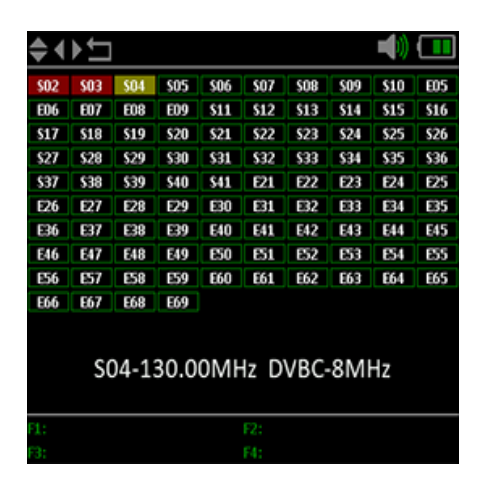

 DELTA 2: Delta poziomu mocy dla pierwszego kanału

#### 8. TELEWIZJA ANALOGOWA

W tym podmenu użytkownik może mierzyć analogowy sygnał telewizyjny. W sumie są trzy podmenu: Pomiar, Nachylenie i Wykres spektrum.

# Constraints

#### 8.1 POMIAR

W tym menu użytkownik może odczytać SNR, stosunek wideo i audio, poziom, siłę i jakość analogowego sygnału telewizyjnego.

- Stan blokady. Sygnał blokuje się, jeśli ikona jest zielona, w przeciwnym razie kolor ikony jest czerwony.
- A-045.25MHz: Nazwa i częstotliwość kanału.

Naciśnij [F1], aby edytować, przejdź do okna edycji, aby edytować nazwę i częstotliwość.

Naciśnij [F2], aby dodać kanał.

Naciśnij [F3], aby usunąć bieżący kanał.

Naciśnij [OK], aby wyświetlić listę kanałów ułatwiającą wybór kanału

• PAL-I: Tryb systemu analogowego.

Naciśnij [ ◀ / ▶ ] aby przełączać między trybami systemu.

Naciśnij [OK], aby wyświetlić okno z listą podręczną do wyboru.

- ----: Prawdziwy system sygnału.
- AC Vol: Wartość AC/DC linii głównej.
- Naciśnij [F4], aby przełączać między DC i AC.
- CNR: Wartość CNR sygnału na żywo.
- AVR: Stosunek wideo i audio sygnału.
- **PWR:** Wartość poziomu mocy sygnału na żywo.
- Przesunięcie częstotliwości: Przesunięcie częstotliwości.
- **PWR 30%:** Wartość poziomu mocy podłączonego sygnału w procentach.
- **QTY:** Wartość jakości podłączonego sygnału w procentach.

8.2 SPEKTRUM

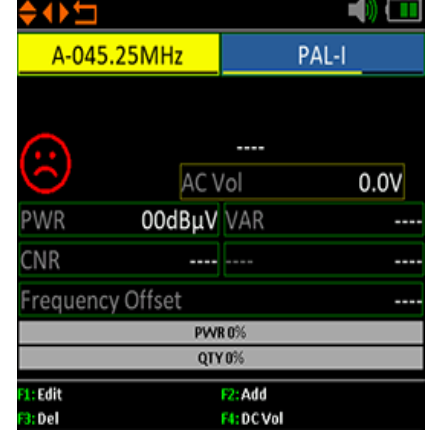

Należy odnieść się do punktu 7.4

## 8.3 NACHYLENIE

Należy odnieść się do punktu 7.6

## 9. Ustawienia systemu

| <b>⇔ ∢ ▶ ⁵⊐</b> | 📣 💶   |
|-----------------|-------|
| Веер            | ON    |
| Auto Standby    | 10MIN |
| Language        | ENG   |
| Factory Reset   | ОК    |
| Hardware Ver.   | 1.0   |
| Software Ver.   | 2.6   |
|                 |       |
|                 |       |
| F1:             |       |
| F3:             | F4:   |

- Sygnał dźwiękowy: Stan sygnału dźwiękowego podczas naciskania klawiszy lub gdy sygnał jest blokowany. Naciśnij [
   gdy sygnał jest blokowany. Naciśnij [
- Automatyczne czuwanie: S Ustaw czas automatycznego przejścia miernika do trybu czuwania. Naciśnij [◄/►] aby przełączać między Off, 10 min, 20 min, 30 min a 60 min.
- Język: Język interfejsu użytkownika. Naciśnij [◀/▶]aby przełączać między dostępnymi językami.
- Reset fabryczny: Naciśnij [OK], aby wyświetlić okno dialogowe potwierdzenia. Następnie wybierz TAK, aby przywrócić ustawienia fabryczne lub wybierz NIE, aby anulować.
- Wersja sprzętu: Numer wersji sprzętu.
- Wersja oprogramowania: Numer wersji oprogramowania.

#### **11. ROZWIĄZYWANIE PROBLEMÓW**

- **1.** Nie można włączyć: Ładuj miernik przez około 3 godziny, aż wskaźnik ładowania zmieni kolor na niebieski.
- 2. Ostrzegawcza dioda LED miga: Przeciążenie anteny, wyłącz miernik i sprawdź kabel sygnałowy. Następnie włącz ponownie.
- **3.** Rozłączanie: Naciśnij przycisk resetowania, aby zresetować miernik.
- **4. Nie można zablokować sygnału:** Sprawdź, czy kabel sygnałowy jest prawidłowo podłączony i upewnij się, że zasilanie anteny jest włączone, jeśli antena wymaga zasilania.
- 5. Inne pytania: skontaktuj się ze sprzedawcą